دانشگاه علوم پزشکی شهید بهشتی

دانشکده تعذیه و صنایع غذایی

## آموزش انتقال اطلاعات از اندنوت به اکسل

## **Export from EndNote to Excel**

سیبدہ علی بیک

14.4

| 😻 EndNq   | V7 IDitesial           |              |                   |      |       |                   |               |                          |                      | 1               | -             |                 |                  |                 |       |
|-----------|------------------------|--------------|-------------------|------|-------|-------------------|---------------|--------------------------|----------------------|-----------------|---------------|-----------------|------------------|-----------------|-------|
| 🕙 File    | Edit 1                 | Tools Windo  | ow Help           | )    |       |                   |               |                          |                      |                 |               |                 |                  |                 |       |
| 😮 😵       | onao                   | Ctrl+Z       | 0                 | Q 🗸  | 1     | ۱ 📎 😭             | ii 👔          | 1) 🔊                     |                      | 0               | Quick Search  | ı               | <mark>ب م</mark> | Hide Search F   | Panel |
| My Libra  | Cut                    | Ctrl+X       | Ontions           | •    |       |                   |               |                          | Sez                  | arch Whole      | e Library     | Ţ               | Match Cas        | e 🔲 Match Wor   | rds   |
| 🔽 All Re  | Сору                   | Ctrl+C       | options           | · )  |       |                   |               |                          |                      |                 |               |                 |                  |                 | _     |
|           | Paste                  | Ctrl+V       | or                |      | •     | Contains          |               | -                        |                      |                 |               |                 |                  | +               | -     |
| Trash     | Paste With Text Styles |              |                   |      | -     | Contains          |               | -                        |                      |                 |               |                 |                  | +               | -     |
|           | Clear                  |              |                   |      | -     | Contains          |               | -                        |                      |                 |               |                 |                  | +               |       |
| ⊡ ·· My G | Select All             | Ctrl+A       |                   |      |       | Contains          |               |                          |                      |                 |               |                 |                  |                 |       |
| ⊡ Find F  | Copy Formatted         | Ctrl+K       |                   |      |       |                   |               |                          |                      |                 |               |                 |                  |                 |       |
|           | Find and Replace       | Ctrl+R       |                   | Year | Title |                   |               |                          |                      |                 |               |                 |                  |                 | Â     |
|           | Font                   | •            | q, A.;            | 2021 | Over  | view of Techno    | ologies Imple | emented                  | During               | the First       | Wave of the   | e COVID         | -19 Pandemic     | : Scoping Revie | ev i  |
|           | Size                   | •            | vv.; 5d           | 2021 | Inter | linking FinTech   | and eHealth   | yy in teie<br>y a qualit | tative stu           | na telen<br>udv | legicine      |                 |                  |                 |       |
|           | Style                  |              | . н. u.           | 2023 | A Sur | vev on harness    | sing the App  | lications                | of Mobil             | e Compu         | iting in Heal | thcare d        | uring the COV    | /ID-19 Pandem   | ic 🗉  |
|           | signe -                |              | ; Ca              | 2022 | Hybri | id Blockchain P   | latforms for  | the Inte                 | rnet of 1            | '<br>Fhings (Io | oT): A Syster | matic Lit       | erature Revie    | w               |       |
|           | <b>Output Styles</b>   |              | r l               | 2024 | The d | ligital transforr | nation in pha | armacy: (                | embracin             | ig online       | platforms a   | nd the c        | osmeceutical     | paradigm shift  |       |
|           | Import Filters         | 2 7          | A.; Al            | 2024 | B-UN  | ACS: Blockchair   | n-enabled Ur  | nified Me                | edical Co            | nsultancy       | y Service     |                 |                  |                 |       |
|           | Connection Files       | •            | , A.; M           | 2022 | A fra | mework for inf    | formation te  | chnolog                  | y-based ı            | managen         | nent against  | t COVID-        | 19 in Iran       |                 |       |
|           | Preferences            |              |                   | 2021 | Role  | of Digital Tech   | nology in Tra | ansformi                 | ng Orgar             | nizationa       | l Competen    | cies Influ      | encing Greer     | Economy: Moo    | de    |
| L         |                        |              | I, VKV            | 2024 | PUFC  | hain 3.0: Hardv   | vare-Assisted | d Distrib                | uted Led             | ger for H       | Cobust Auth   | enticatio       | on in Healthca   | re Cyber-Physic | ca    |
|           |                        | Bhugaonka    | yd, 5.;<br>ar K · | 2019 | The T | igtnening public  | erse and Au   | menter                   | through<br>1 & Virtu | al Reality      | v Extending   | ogy<br>to the H | lealthcare Svs   | tem             |       |
|           |                        | Buccafurri   | , F.; D           | 2020 | Secu  | ring MOTT by F    | Blockchain-B  | ased OT                  | P Auther             | tication        | , extending   | to the fi       | icarcheare bys   | com.            |       |
|           |                        | Casà, C.; Ma | arotta            | 2021 | COVI  | D-19 and digita   | al competen   | cies amo                 | ng yound             | g physicia      | ans: are we   | (really) r      | eady for the n   | ew era? A natio | or    |
|           |                        | Celesti, A.; | Ruqq              | 2020 | Block | chain-Based H     | ealthcare W   | orkflow                  | for Tele             | Medical         | Laboratory    | in Feder        | ated Hospital    | IoT Clouds      |       |

| 😻 EndNote X7  | 7 - [Bitcoin]          |              |                           |                | Provident Provident                   |                                       |
|---------------|------------------------|--------------|---------------------------|----------------|---------------------------------------|---------------------------------------|
| 😻 File 🛛 Edit | References Groups      | Tools Window | Help                      |                |                                       |                                       |
| <b>6</b>      | Undo                   | Ctrl+Z       | • 🔍 🖌 🗲 🗲                 | 1 🥝 🍟 🖹 🖹      | 🗞 📀 😨 Quick Search                    | 🔎 💌 🛣 Hide Search Panel               |
| My Libra      | Cut                    | Ctrl+X       | Dotions                   |                | Search Whole Library                  | ✓ Match Case Match Words              |
| All Re        | Сору                   | Ctrl+C       | ·                         |                |                                       |                                       |
| Unfile        | Paste                  | Ctrl+V or    | ✓ Con                     | tains 👻        | <u> </u>                              | + -                                   |
| Trash         | Paste With Text Styles |              |                           | <b>-</b>       |                                       | + -                                   |
| l indian      | Clear                  |              | New Style                 | •              |                                       |                                       |
| ⊡ - My G      | Select All             | Ctrl+A       | Edit "exce"               | -              | 1                                     |                                       |
|               | Copy Formatted         | Ctrl+K       | Edit "Vancouver"          |                |                                       |                                       |
|               | Find and Replace       | Ctrl+R       | Open Style Manager        |                |                                       | ^                                     |
|               | Font                   | •            | AAG Stude Guide           | es Impleme     | ented During the First Wave of the C  | OVID-19 Pandemic: Scoping Review      |
|               | Size                   |              | And Style Guide           | chnology i     | n telehealth and telemedicine         |                                       |
|               | Size                   |              | Acta Biomaterialia        | erieaith: a    | qualitative study                     |                                       |
|               | Style                  | •            | Annotated                 | rms for the    | Internet of Things (IoT): A Systema   | tic Literature Review                 |
|               | Output Styles          | •            | APA 6th                   | n in pharm     | acv: embracing online platforms and   | the cosmeceutical paradigm shift      |
|               | Import Filters         | •            | APA 6th Copy              | bled Unifie    | ed Medical Consultancy Service        | ·····                                 |
|               | Connection Files       | •            | Author-Date               | ation techn    | ology-based management against C      | OVID-19 in Iran                       |
|               | Desferre               |              | EndNote Export            | y in Transf    | orming Organizational Competencie     | s Influencing Green Economy: Mode     |
|               | Preferences            |              | Euro J Clin Nutrition     | Assisted Di    | stributed Ledger for Robust Authen    | tication in Healthcare Cyber-Physica  |
|               |                        | Bhattacha    | Euro J Clin Nutrition Cop | y alth surveil | lance through blockchain technology   | /                                     |
|               |                        | Bhugaonk 🧹   | exce                      | and Augmo      | ented & Virtual Reality Extending to  | the Healthcare System                 |
|               |                        | Buccafurr    | Food Hydrocolloids        | chain-Base     | d OTP Authentication                  |                                       |
|               |                        | Casa, C.; N  | Foodborne Pathogens Di    | sease          | among young physicians: are we (re    | ally) ready for the new era? A natior |
|               |                        | Celesti, A.  | J Agri Food Chem          | care work      | flow for Tele-Medical Laboratory in I | rederated Hospital IoT Clouds         |
|               |                        | Chen. H. S   | J Agri Food Chem Copy     | A Patient      | -Centered Model                       |                                       |
|               |                        | Delgado, I   | J Dairy Science           | digital tra    | nsformation for healthcare            |                                       |

| 😻 EndNote X7 - [Untitled Style]                                                                                                    |                                                                                                    | Subscriber Association |  |
|----------------------------------------------------------------------------------------------------|----------------------------------------------------------------------------------------------------|------------------------|--|
| 😻 File Edit References Groups                                                                                                    | Tools Window Help                                                                                                    |                        |  |
| Plain Font   Plain Size                                                                                                    | $\mathbf{B}  I  \underline{\mathbf{U}}  \mathbf{P}     \mathbf{A}^1  \mathbf{A}_1  \boldsymbol{\Sigma}  \mathbf{A}_{BC} \mid \equiv \equiv \equiv$ |                        |  |
| About this Style<br>Punctuation<br>Anonymous Works<br>Page Numbers<br>Journal Names<br>Sections<br>Citations<br>Templates<br>Author Lists<br>Author Name<br>Numbering<br>Bibliography<br>Bibliography<br>Control Categories<br>Author Lists<br>Author Lists<br>Author Lists<br>Author Lists<br>Author Name<br>Editor Lists<br>Editor Name<br>Title Capitalization<br>Footnotes<br>Field Substitutions<br>Repeated Citations<br>Author Lists<br>Author Lists<br>Author Lists<br>Author Lists<br>Author Name<br>Editor Lists<br>Author Lists<br>Author Lists | Name: Untitled Style Based on: Category: Created: Last modified: Comments and limitations:                                                         |                        |  |

| 😻 EndNote X7 - [Untitled Style] |                                                        | E            |       |
|---------------------------------|--------------------------------------------------------|--------------|-------|
| 😻 File Edit References Groups   | Tools Window Help                                      |              | _ 8 × |
| Plain Font Plain Size *         | <b>B</b> I II P $ A^1 A, \Sigma A_{rc}  \equiv \equiv$ |              |       |
|                                 |                                                        |              |       |
| About this Style                | Bibliography                                           |              |       |
| Punctuation                     | Reference Types                                        | Insert Field | →     |
| Anonymous Works                 | Capacity                                               | moerericia   |       |
| Page Numbers                    |                                                        |              |       |
| Journal Names                   |                                                        |              |       |
| Sections                        |                                                        |              |       |
|                                 |                                                        |              |       |
| Ambiguous Citations             |                                                        |              |       |
| Author Lists                    |                                                        |              |       |
| Author Name                     |                                                        |              |       |
| Numbering                       |                                                        |              |       |
| Sort Order                      |                                                        |              |       |
| ⊟. Bibliography                 |                                                        |              |       |
| Templates                       |                                                        |              |       |
| Field Substitutions             |                                                        |              |       |
| Layout                          |                                                        |              |       |
| Sort Order =                    |                                                        |              |       |
| Categories                      |                                                        |              |       |
| Author Lists                    |                                                        |              |       |
| Author Name                     |                                                        |              |       |
| Editor Lists                    |                                                        |              |       |
| Editor Name                     |                                                        |              |       |
| Title Capitalization            |                                                        |              |       |
| 🖨 Footnotes                     |                                                        |              |       |
| Templates                       |                                                        |              |       |
| Field Substitutions             |                                                        |              |       |
| Repeated Citations              |                                                        |              |       |
| Author Lists                    |                                                        |              |       |
| Author Name                     |                                                        |              |       |
| Editor Lists                    |                                                        |              |       |
| Editor Name                     |                                                        |              |       |
| Title Capitalization            |                                                        |              |       |
| 🖻 - Figures & Tables            |                                                        |              |       |
| Figures                         |                                                        |              |       |
| Tables 🗸 🗸                      |                                                        |              |       |

| 😻 EndNote X7 - [Untitled Style]                                                                                                    | Reduces Search Reserved                                              | A                                                                                        |
|----------------------------------------------------------------------------------------------------|----------------------------------------------------------------------|------------------------------------------------------------------------------------------|
| 😻 File Edit References Groups                                                                                                    | s Tools Window Help                                                  | End of Paragraph                                                                         |
| Plain Font   Plain Size                                                                                                    | $ \begin{array}{ c c c c c c c c c c c c c c c c c c c$              | Tab<br>Forced Separation                                                                 |
| About this Style                                                                                                    | Bibliography<br>Reference Types >                                    | Link Adjacent Text<br>Singular/Plural                                                    |
| Page Numbers<br>Journal Names<br>                                                                                                    | Generic                                                              | Record Number<br>Reference Type                                                          |
| Citations<br>Templates<br>Ambiguous Citations<br>Author Lists<br>Author Name<br>Numbering                                                                                                    |                                                                      | Author<br>Year<br>Title<br>Secondary Author<br>Secondary Title                           |
| Sort Order     Sibliography     Templates     Field Substitutions     Layout     Sort Order     Categories                                                                                                | روی فیلدهایی که می خواهید خروجی بخیرید<br>کلیک کنید.<br>مثال : Title | Place Published<br>Publisher<br>Volume<br>Number of Volumes<br>Number                    |
| Author Lists<br>Author Name<br>Editor Lists<br>Editor Name<br>Title Capitalization                                                                                                    |                                                                      | Section<br>Tertiary Author<br>Tertiary Title<br>Edition                                  |
| <ul> <li>□- Footnotes</li> <li> Templates</li> <li> Field Substitutions</li> <li> Repeated Citations</li> <li> Author Lists</li> <li> Author Name</li> <li> Editor Lists</li> <li> Editor Name</li> </ul> |                                                                      | Date<br>Type of Work<br>Subsidiary Author<br>Short Title<br>Alternate Title<br>ISBN/ISSN |

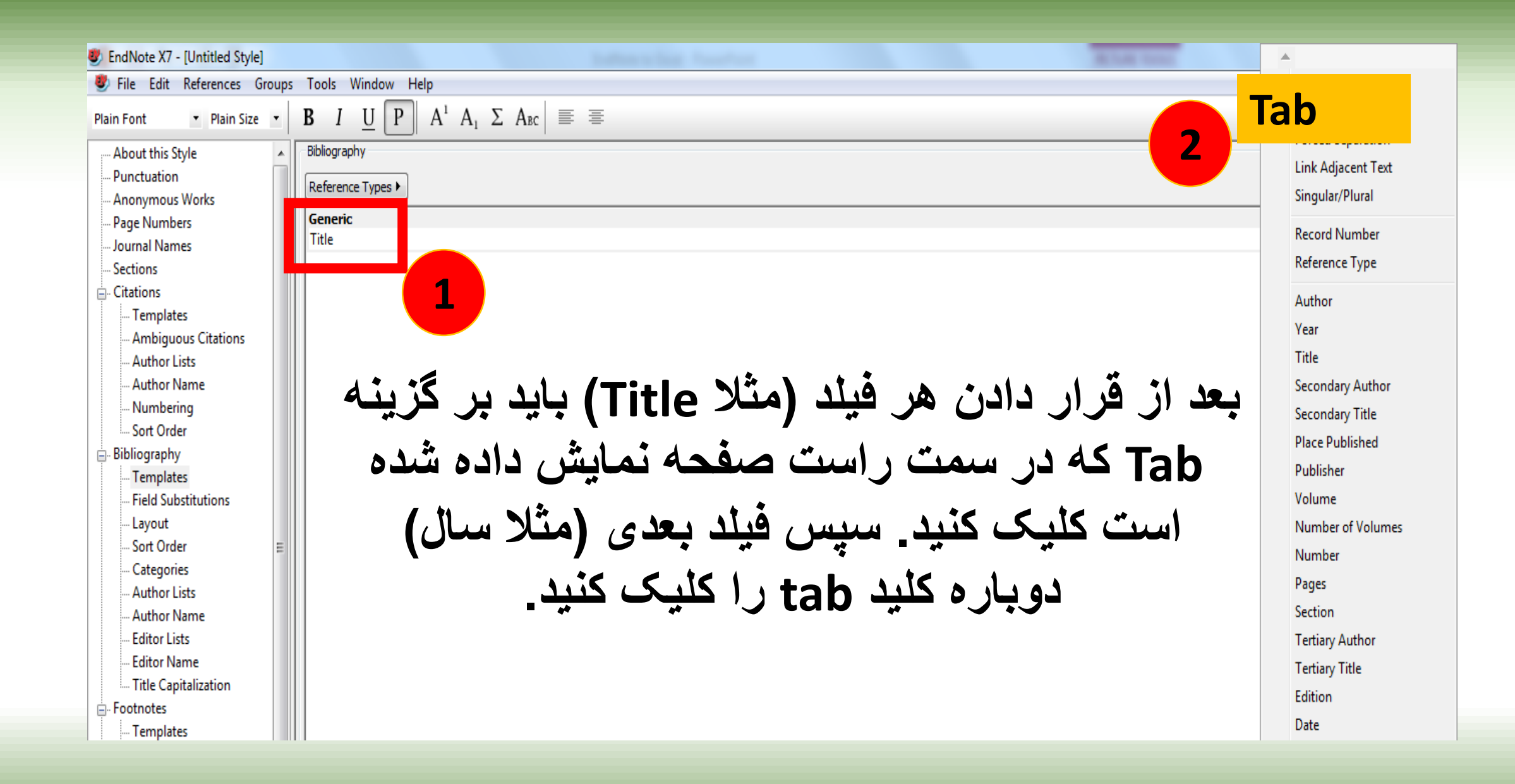

| 😻 File Edit References Groups                                                                                            | Tools Window Help                                         | End of Paragraph                                           |
|----------------------------------------------------------------------------------------------------|-----------------------------------------------------------|------------------------------------------------------------|
| Plain Font   Plain Size                                                                                                  | <b>B</b> $I \cup P$ $A^1 A_1 \Sigma A_{BC} \equiv \equiv$ | Tab                                                        |
| About this Style                                                                                                    | Bibliography Reference Types                              | Forced Separation<br>Link Adjacent Text<br>Singular/Plural |
| Page Numbers<br>Journal Names<br>Sections                                                                                | Generic<br>Title+ Year+                                   | Record Number<br>Reference Type                            |
| <ul> <li>Citations</li> <li>Templates</li> <li>Ambiguous Citations</li> <li>Author Lists</li> <li>Author Name</li> </ul> | را کلیک در اور اگزونه، نام                                | Author<br>Year<br>Title<br>Secondary Author                |
| Numbering<br>Sort Order<br>Bibliography                                                                                  |                                                           | econdary Tit                                               |
|                                                                                                    | رورتال انتخاب ميسود.                                      | Publisher<br>Volume                                        |
| Layout<br>Sort Order =<br>Categories                                                                                     |                                                           | Number of Volumes<br>Number                                |
| Author Lists<br>Author Name                                                                                              |                                                           | Pages<br>Section                                           |
| Editor Lists<br>Editor Name<br>Title Capitalization                                                                      |                                                           | Tertiary Author<br>Tertiary Title                          |
| - Footnotes                                                                                                    |                                                           | Edition<br>Date                                            |
| Field Substitutions<br>Repeated Citations                                                                                |                                                           | Type of Work<br>Subsidiary Author                          |
| Author Lists<br>Author Name<br>Editor Lists                                                                              |                                                           | Short Title<br>Alternate Title                             |
| Editor Name<br>Title Capitalization                                                                                      |                                                           | ISBN/ISSN<br>DOI                                           |
| Engures & Tables                                                                                                    |                                                           |                                                            |

| 😻 EndNote X7 - [Untitled Style] |                                                                                                    | Party in South Party State |
|---------------------------------|----------------------------------------------------------------------------------------------------|----------------------------|
| 🕙 File Edit References Gro      | Jps Tools Window Help                                                                                                    |                            |
| Plain Font   Plain Size         | $ \begin{vmatrix} \mathbf{B} & I & \underline{\mathbf{U}} & \mathbf{P} \end{vmatrix} \mathbf{A}^{1} \mathbf{A}_{1} \mathbf{\Sigma} \mathbf{A}_{BC} \end{vmatrix} \equiv \equiv $ |                            |
| ····· About this Style          | Bibliography                                                                                                    |                            |
| Punctuation                     | Reference Types                                                                                                    |                            |
| Anonymous Works                 |                                                                                                    |                            |
| Page Numbers                    | Generic<br>Titlet Verst Secondary Titlet Author                                                                                                    |                            |
| Journal Names                   | The Tear Secondary The Author                                                                                                    |                            |
| Sections                        |                                                                                                    |                            |
|                                 |                                                                                                    |                            |
| Ambiguous Citations             |                                                                                                    |                            |
| Author Lists                    |                                                                                                    | <b>. . . . . .</b>         |
| - Author Name                   | یلد بستگی به نظر قرد دارد. چنانچه در کادر بالا                                                                                                    | اولویت قرار کرفتن هر ق     |
| Numbering                       | عناوين مقالات سيس سال و نام ژورنال و در يايان                                                                                                    | مشاهده می کنید، ایتدا ز    |
| Sort Order                      |                                                                                                    |                            |
|                                 | می سودد.                                                                                                    | تويستد کان دمايس داده      |
| Templates                       | همان کلید Tab را نمایش می دهند.                                                                                                    | تذكر: فلش هاي كوچك         |
| Field Substitutions             |                                                                                                    |                            |
| Layout                          |                                                                                                    |                            |
| Sort Order                      |                                                                                                    |                            |
| Categories                      |                                                                                                    |                            |
| Author Lists                    |                                                                                                    |                            |

| s Tools Window Help                                    |                                             |
|--------------------------------------------------------|---------------------------------------------|
| $\begin{array}{ c c c c c c c c c c c c c c c c c c c$ | روی علامت بستن که در تصویر نمایش داده شده _ |
| Bibliography                                           | است، کلیک کنید                              |
| Reference Types >                                      | Insert Field                                |
| Generic<br>Talan Marsha Carandan Talan Antha           |                                             |
| Itle+ Year+ Secondary Itle+ Author                     |                                             |
|                                                        |                                             |
|                                                        |                                             |
|                                                        |                                             |
|                                                        |                                             |
|                                                        |                                             |
|                                                        |                                             |

| 😻 EndNote X7 - [Untitled Style]                                                                                                    | And the second second se |  |
|----------------------------------------------------------------------------------------------------|----------------------------------------------------------------------------------------------------|--|
| 😻 File Edit References Groups                                                                                                    | s Tools Window Help                                                                                                    |  |
| Plain Font   Plain Size                                                                                                    | <b>B</b> $I  \underline{U}  \mathbf{P}  \mathbf{A}^1  \mathbf{A}_1  \boldsymbol{\Sigma}  \mathbf{A}_{BC}  \equiv  \equiv  \equiv  \equiv  \equiv  \equiv  \equiv  \equiv  \equiv  $                                                                                                    |  |
| About this Style     Punctuation     Anonymous Works     Page Numbers     Journal Names     Sections     Citations         Templates         Author Lists         Author Lists         Author Name         Numbering         Sort Order     Bibliography     Templates         Field Substitutions         Layout         Sort Order         Categories         Author Lists         Author Lists         Field Substitutions         Layout         Sort Order         Categories         Author Lists         Author Lists         Author Lists         Templates         Field Substitutions         Layout         Sort Order         Categories         Author Lists         Author Lists         Author Lists         Author Lists         Author Lists         Author Lists         Templates         Field Substitutions         Field Substitutions         Field Substitutions         Templates         Field Substitutions         Templates         Field Substitutions         Templates         Field Substitutions         Field Substitutions         Templates         Field Substitutions         Repeated Citations | Bibliography         Reference Types >         Generic         Title+ Year+ Secondary Title+ Author         FindNote         Save changes to the EndNote style file "Untitled Style" before closing?         Yes       No         Cancel                                                                                                    |  |

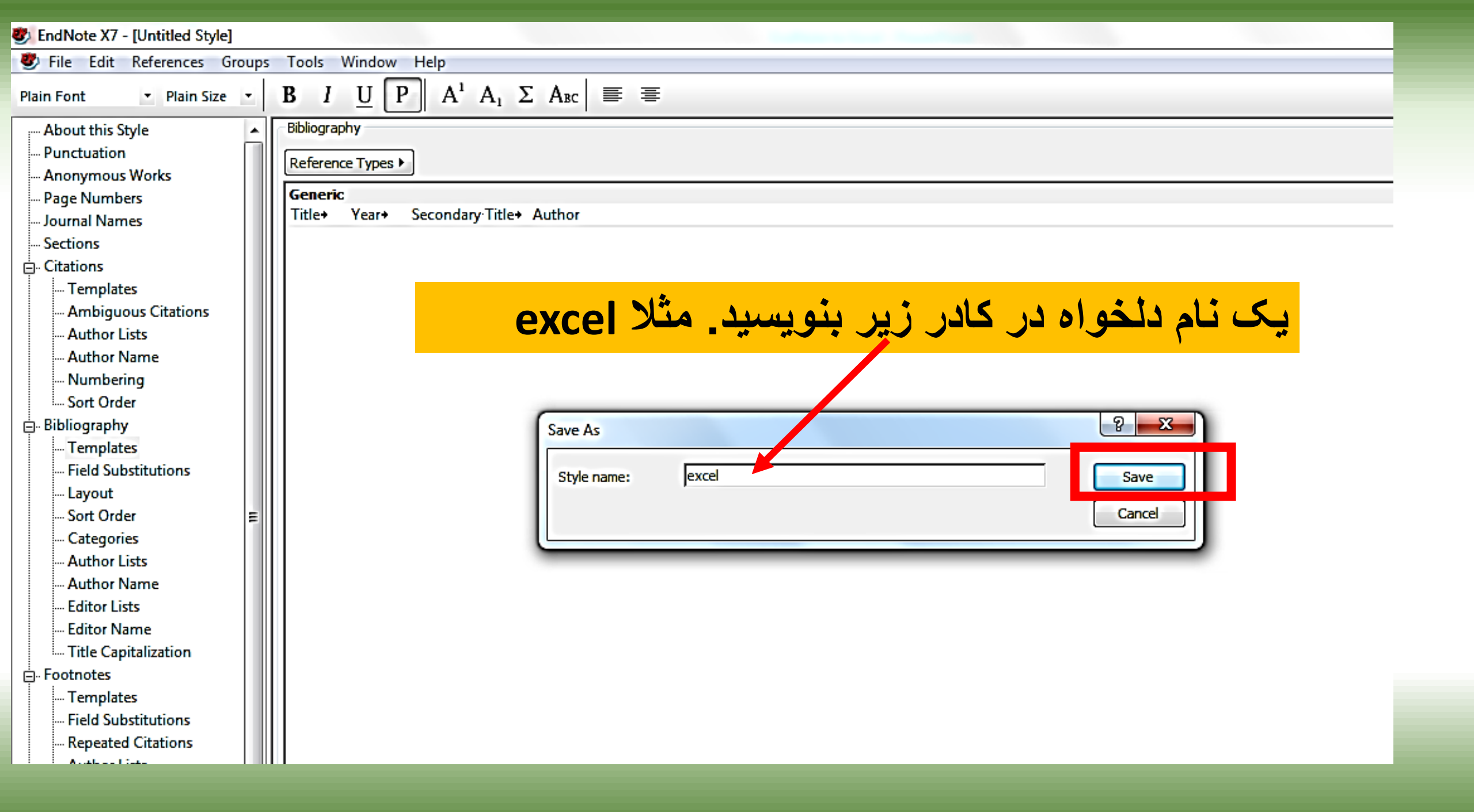

# اندنوت را باز کنید

| 😻 EndNote X7 - [ | Bitcoin]                                       |            |             |      |                                                                                                    |                                                                                                    |  |  |  |  |
|------------------|------------------------------------------------|------------|-------------|------|----------------------------------------------------------------------------------------------------|----------------------------------------------------------------------------------------------------|--|--|--|--|
| 😻 File Edit F    | leferences Groups                              | Tool       | indow Hel   | р    |                                                                                                    |                                                                                                    |  |  |  |  |
| 🍯 🌑 🊱            |                                                | -          |             | Q    | )                                                                                                    | 🕈 🐑 🥙 🖆 🖹 🕃 💸 📀 🕜 Quick Search 🛛 🔎 🔹 🖈 Hide Search Panel                                                                                                    |  |  |  |  |
| My Library       | elect And                                      | other      | Style       | •••  |                                                                                                    | Search Whole Library   Match Case Match Words                                                                                                    |  |  |  |  |
|                  | APA 6th                                        |            | Author      |      | •                                                                                                    | Contains     The second second s |  |  |  |  |
| Trash            | Author-Date<br>EndNote Export                  |            | 'ear        |      | •                                                                                                    | Contains     T                                                                                                    |  |  |  |  |
|                  | Euro J Clin Nutrition<br>Euro J Clin Nutrition | Сору       | ītle        |      | •                                                                                                    | Contains     T                                                                                                    |  |  |  |  |
| □ Find Full Text | exce<br>Food Hydrocolloids                     |            |             |      |                                                                                                    |                                                                                                    |  |  |  |  |
|                  | Foodborne Pathoge                              | ns Disease |             | Year | Title                                                                                                  | ie 🔺                                                                                                    |  |  |  |  |
|                  | J Agri Food Chem<br>J Agri Food Chem Co        | DDV        | azaq, A.;   | 2021 | Over                                                                                                   | erview of Technologies Implemented During the First Wave of the COVID-19 Pandemic: Scoping Review                                                                                                    |  |  |  |  |
|                  | J Dairy Science                                |            | R. W.; Sa   | 2021 | The role of blockchain technology in telehealth and telemedicine                                       |                                                                                                    |  |  |  |  |
|                  | Numbered<br>Preventive Nutrition               |            | zi, F.      | 2024 | Inter                                                                                                  | erlinking FinTech and eHealth: a qualitative study                                                                                                    |  |  |  |  |
|                  | Preventive Vet Media                           | cine       | (han, H. U. | 2023 | A Survey on harnessing the Applications of Mobile Computing in Healthcare during the COVID-19 Pandemic |                                                                                                    |  |  |  |  |
|                  | RefMan (RIS) Export                            |            | eb, A.; Ca  | 2022 | Hybr                                                                                                   | brid Blockchain Platforms for the Internet of Things (IoT): A Systematic Literature Review                                                                                                    |  |  |  |  |
|                  | Show All Fields                                |            | an, A.      | 2024 | The                                                                                                    | e digital transformation in pharmacy: embracing online platforms and the cosmeceutical paradigm shift                                                                                                    |  |  |  |  |
|                  | Turabian Bibliograph                           | hy         | na, A.; Al  | 2024 | B-U                                                                                                    | JMCS: Blockchain-enabled Unified Medical Consultancy Service                                                                                                    |  |  |  |  |
|                  | vancouver                                      | Asadza     | deh, A.; M  | 2022 | A fra                                                                                                  | ramework for information technology-based management against COVID-19 in Iran                                                                                                    |  |  |  |  |
|                  |                                                | Bai, H.    |             | 2021 | Role                                                                                                   | le of Digital Technology in Transforming Organizational Competencies Influencing Green Economy: Mode                                                                                                    |  |  |  |  |
|                  |                                                | Bathak     | apalli, Vkv | 2024 | PUFe                                                                                                   | Fchain 3.0: Hardware-Assisted Distributed Ledger for Robust Authentication in Healthcare Cyber-Physica                                                                                                    |  |  |  |  |
|                  |                                                | Bhatta     | charya, S.; | 2019 | Stre                                                                                                   | engthening public health surveillance through blockchain technology                                                                                                    |  |  |  |  |
|                  |                                                | Bhuga      | onkar, K.;  | 2022 | The                                                                                                    | e Trend of Metaverse and Augmented & Virtual Reality Extending to the Healthcare System                                                                                                    |  |  |  |  |
|                  |                                                | Buccaf     | urri, F.; D | 2020 | Secu                                                                                                   | curing MQTT by Blockchain-Based OTP Authentication                                                                                                    |  |  |  |  |
|                  |                                                | Casà, C    | .: Marotta  | 2021 | COV                                                                                                    | VID-19 and digital competencies among young physicians: are we (really) ready for the new era? A nation                                                                                                    |  |  |  |  |

|   | æ |
|---|---|
| 9 | 1 |

#### Select Another Style...

### 🔹 📑 💿 🔕 🎸 🌶 🐑 🥙 🦢 🖹 🕃 🗞 🚱 <table-cell> Quick Search 🛛 🔎 🖈 Hide Search

| My Library       |
|------------------|
| 🎽 All References |
| 🛅 Unfiled        |
| 🎁 Trash          |
| ■ My Groups      |

Find Full Text

|          | Search             | Options             | ; •    |                                              |                                                       | 4atch W   |
|----------|--------------------|---------------------|--------|----------------------------------------------|-------------------------------------------------------|-----------|
| (75)     | A site of          |                     |        |                                              | — G                                                   |           |
| (75)     |                    | Author   And   Year |        |                                              | Name Category                                         |           |
| (32)     | And 👻              |                     |        |                                              | Traffic Cell Biology                                  | +         |
|          | And Title          |                     | - Cor  | t Trans Softw Engineer Engineering           |                                                       |           |
|          |                    |                     |        | Trauma Violence and Abuse Sociology          |                                                       |           |
|          |                    |                     |        | Trends Cell Biology Biology                  |                                                       |           |
|          | 🖉 Author Year Titl |                     | Title  | Trends Cognitive Sciences Behavioral Science |                                                       |           |
|          | Abd-Alrazaq, A.;   |                     | 2021   | Overview                                     | Trends Ecology Evol Ecology Scopi                     | na Rev    |
|          |                    |                     | 2021   | The role of                                  | Trends Molecular Medicine Medicine                    |           |
|          | Al-Anezi F         |                     | 2024   | Interlinki                                   | Trends Plant Science Botany                           |           |
|          |                    |                     | 2023   |                                              | Turabian Bibliography Humanities                      | Pande     |
|          |                    |                     | 2023   | Lubrid Di                                    | Value in Health Medicine                              | Tanue     |
|          | Alknateed, A.; Ca  |                     | 2022   |                                              | Vancouver Medicine                                    | ana ah li |
|          | Almeman, A.        |                     | 2024   | D UN CC                                      | Veterinary Medicine                                   | gm snn    |
|          | Almohana, A.; Al   |                     | 2024   | B-UNLS:                                      |                                                       |           |
|          | Asadz              | aden, A.; M         | 2022   | A framew                                     |                                                       |           |
|          | Bai, H             |                     | 2021   | Role Con                                     |                                                       | my: M     |
|          | Batha              | lapalli, Vkv        | 2054   | TOFchain                                     | 3 ★Less Info: Style Info/Preview Cancel Choose e Cybe | er-Phy    |
| . 1      | 16.00              | excel X             | دىد ما | ، ک دہ یہ                                    | <b>نام استابلی را که در مرحله قبل ایجاد</b>           |           |
| <b>v</b> |                    | ,                   |        | <b>.</b>                                     | em                                                    |           |
|          | ے کنید             | 1 انتخاد            | Ente   | ، گلید ۲                                     | نمایش داده شده، تایت کنید. سیس                        |           |
|          |                    |                     |        |                                              | ew era                                                | a? A nat  |
|          | Celest             | ti, A.; Rugg        | 2020   | Blockchai                                    | in Based On: Uniform Requirements OT Clo              | uds       |
|          | Chehade, M. J.; Y  |                     | 2020   | Innovatio                                    | Category: Medicine                                    |           |
|          | Chen,              | H. S.; Jarre        | 2019   | Blockchai                                    | in Comments: Author Guidelines:                       |           |
|          | Delgado, R. M.     |                     | 2022   | Without I                                    | IP http://www.nlm.nih.gov/bsd/uniform_requirements.ht |           |
|          | Durne              | eva, P.; Cou        | 2020   | The Curre                                    | er schnol                                             | ogy in    |
|          | Gamb               | oril, J.; Boyd      | 2022   | Applicatio                                   | bi Showing 505 of 505 output styles                   | to Prov   |
|          | Garg,              | L.; Chukwu          | 2020   | Anonymit                                     | ty                                                    |           |
|          | -                  |                     |        |                                              |                                                       |           |

| S EndNote X/ - [Bitcoin]                        |                           |                                                                                                    |  |  |  |  |  |  |
|-------------------------------------------------|---------------------------|----------------------------------------------------------------------------------------------------|--|--|--|--|--|--|
| 🕏 File Edit References Groups Tools Window Help |                           |                                                                                                    |  |  |  |  |  |  |
| 👔 🌑 🌍 kelect Another Styl                       | le 🔹 📑 💽 🔍 🗸              | 🕻 🗲 🐔 🥙 🎬 🖹 🖹 💸 📀 😯 Quick Search 🛛 🔎 🔹 🕿                                                                                                    |  |  |  |  |  |  |
| My Library                                      | Search Options            |                                                                                                    |  |  |  |  |  |  |
| All References (75)                             |                           | Choose A Style                                                                                                    |  |  |  |  |  |  |
| Unfiled (75)                                    | Author                    | ▼ Cont                                                                                                    |  |  |  |  |  |  |
| Trash (32)                                      | And 👻 Year                | ✓ Cont                                                                                                    |  |  |  |  |  |  |
|                                                 | And 👻 Title               |                                                                                                    |  |  |  |  |  |  |
|                                                 |                           |                                                                                                    |  |  |  |  |  |  |
|                                                 |                           |                                                                                                    |  |  |  |  |  |  |
|                                                 | Author Year               | litle                                                                                                    |  |  |  |  |  |  |
|                                                 | Abd-Alrazaq, A.; 2021     | Overview                                                                                                    |  |  |  |  |  |  |
|                                                 | Anmad, K. W.; Sa 2021     | Ine role of                                                                                                    |  |  |  |  |  |  |
|                                                 | Ali, V.: Khan, H. U. 2023 | A Survey o                                                                                                    |  |  |  |  |  |  |
|                                                 | Alkhateeb, A.: Ca 2022    | Hybrid Blo                                                                                                    |  |  |  |  |  |  |
|                                                 | Almeman, A. 2024          | The digital                                                                                                    |  |  |  |  |  |  |
|                                                 | Almohana, A.; Al 2024     | B-UMCS: E                                                                                                    |  |  |  |  |  |  |
|                                                 | Asadzadeh, A.; M 2022     | A framework exce                                                                                                    |  |  |  |  |  |  |
|                                                 | Bai, H. 2021              | Role of Dig                                                                                                    |  |  |  |  |  |  |
|                                                 | Bathalapalli, Vkv 2024    | PUFchain 3 ★ Less Info: Style Info/Preview Cancer Choose 6                                                                                                    |  |  |  |  |  |  |
|                                                 | Bhattacharya, S.; 2019    | Strengthe                                                                                                    |  |  |  |  |  |  |
|                                                 | Bhugaonkar, K.; 2022      | The Trend File Name: excel.ens                                                                                                    |  |  |  |  |  |  |
|                                                 | Buccaturn, F.; D 2020     | الأربعاء, جانفييه ٥٢, ٢٠٢٥, ٩٠:۴٩:٥٠ ب.ظ Created: الأربعاء, جانفييه ٢٠٢٥, ١٥<br>الأربعاء, جانفييه ٢٠٢٥ (٢٠٢٥ م. ط: ٩٠:۴٩:٥٠)                                                                                                    |  |  |  |  |  |  |
|                                                 | Celesti A. Ruga 2021      | Blockchain Based On:                                                                                                    |  |  |  |  |  |  |
|                                                 | Chehade, M. J.: Y 2020    | Category:                                                                                                    |  |  |  |  |  |  |
|                                                 | Chen, H. S.; Jarre 2019   | Blockchain Comments:                                                                                                    |  |  |  |  |  |  |
|                                                 | Delgado, R. M. 2022       | Without IP                                                                                                    |  |  |  |  |  |  |
|                                                 | Durneva, P.; Cou 2020     | The Currer and the Currer and the Cu |  |  |  |  |  |  |
|                                                 | Gambril, J.; Boyd 2022    | Application Showing 2 of 505 output styles.                                                                                                    |  |  |  |  |  |  |
|                                                 | Garg, L.; Chukwu 2020     | Anonymity                                                                                                    |  |  |  |  |  |  |
|                                                 | Ghouali, S.; Onye 2022    | Artificial Intelligence-Based Teleopthalmology Application for Diagnosis of Diabetics Retinop                                                                                                    |  |  |  |  |  |  |

| 😻 EndNote X7 - [Bitcoin] | A Contract Contract Contract                                                                                                    |
|--------------------------|----------------------------------------------------------------------------------------------------|
| 😻 File Edi Kererences    | Groups roots window                                                                                                    |
| 🙀 🌑 🔇 🛛 excel            | Image: A search Panel Image: A search Panel Image: A search Panel Image: A search Panel Image: A search Panel Image: A search Panel |
| My Library               | Search Whole Library - Match Case Match Words                                                                                       |
| All References           | (75)                                                                                                    |
| Unfiled                  | (75) Author  Contains                                                                                                    |
| Trash                    |                                                                                                    |
|                          | ا⊡⊫ کلید C+rl+A را کلیک کنید تا همه مراجع انتخاب شوند.                                                                              |
| ■ My Groups              |                                                                                                    |
|                          |                                                                                                    |
|                          | Author Year Title                                                                                                    |
|                          | Abd-Alrazaq, A.; 2021 Overview of Technologies Implemented During the First Wave of the COVID-19 Pandemic: Scoping Revie            |
|                          | Ahmad, R. W.; Sa 2021 The role of blockchain technology in telehealth and telemedicine                                              |
|                          | Al-Anezi, F. 2024 Interlinking FinTech and eHealth: a qualitative study                                                             |
|                          | Ali, Y.; Khan, H. U. 2023 A Survey on harnessing the Applications of Mobile Computing in Healthcare during the COVID-19 Pandem      |
|                          | Alkhateeb, A.; Ca 2022 Hybrid Blockchain Platforms for the Internet of Things (IoT): A Systematic Literature Review                 |
|                          | Almeman, A. 2024 The digital transformation in pharmacy: embracing online platforms and the cosmeceutical paradigm shift            |
|                          | Almohana, A.; Al 2024 B-UMCS: Blockchain-enabled Unified Medical Consultancy Service                                                |
|                          | Asadzadeh, A.; M 2022 A framework for information technology-based management against COVID-19 in Iran                              |
|                          | Bai, H. 2021 Role of Digital Technology in Transforming Organizational Competencies Influencing Green Economy: Mo                   |
|                          | Bathalapalli, Vkv 2024 PUFchain 3.0: Hardware-Assisted Distributed Ledger for Robust Authentication in Healthcare Cyber-Physic      |
|                          | Bhattacharya, S.; 2019 Strengthening public health surveillance through blockchain technology                                       |
|                          | Bhugaonkar, K.; 2022 The Trend of Metaverse and Augmented & Virtual Reality Extending to the Healthcare System                      |
|                          | Buccafurri, F.; D 2020 Securing MQTT by Blockchain-Based OTP Authentication                                                         |
|                          | Casà, C.; Marotta 2021 COVID-19 and digital competencies among young physicians: are we (really) ready for the new era? A nation    |
|                          | Celesti, A.; Rugg 2020 Blockchain-Based Healthcare Workflow for Tele-Medical Laboratory in Federated Hospital IoT Clouds            |
|                          | Chehade, M. J.; Y 2020 Innovations to improve access to musculoskeletal care                                                        |
|                          | Chen, H. S.; Jarre 2019 Blockchain in Healthcare: A Patient-Centered Model                                                          |
|                          | Delgado, R. M. 2022 Without IPv6, there is no digital transformation for healthcare                                                 |
|                          | Durneva, P.; Cou 2020 The Current State of Research, Challenges, and Future Research Directions of Blockchain Technology in Pa      |
|                          | Gambril, J.; Boyd 2022 Application of Nonfungible Tokens to Health Care. Comment on "Blockchain Technology Projects to Provi        |
|                          | Garg, L.; Chukwu 2020 Anonymity Preserving IoT-Based COVID-19 and Other Infectious Disease Contact Tracing Model                    |
|                          | Ghouali, S.; Onye 2022 Artificial Intelligence-Based Teleopthalmology Application for Diagnosis of Diabetics Retinopathy            |
|                          |                                                                                                    |

My Library ▼ ■ Match Case ■ Match Words Search Whole Library Search Options + All References (75) + -Author ₹ • Contains 🔲 Unfiled (75) + -Record Summary... And 👻 Year -Contains 🛱 Trash (32) New Reference +-And 👻 Title **•** Contains My Groups Edit References □-- Find Full Text Move References to Trash Author Title Year Add References To Abd-Alrazaq, A.; ... **Overview of Te** of the COVID-19 Pandemic: Scoping Review 2021 Copy References To Ahmad, R. W.; Sa... 2021 The role of blog E-mail Reference Al-Anezi, F. 2024 **Interlinking Fin Remove References From Group** Ali, Y.; Khan, H. U. A Survey on ha in Healthcare during the COVID-19 Pandemic 2023 Alkhateeb, A.; Ca... 2022 Hybrid Blockch Cut Systematic Literature Review The digital tran the cosmeceutical paradigm shift Almeman, A. 2024 Copy Almohana, A.; Al... 2024 B-UMCS: Bloc **Copy Formatted** Asadzadeh, A.; M... 2022 JVID-19 in Iran A framework Role of Digital petencies Influencing Green Economy: Mode Bai, H. 2021 -Physica روی گزینه coppy formatted کلیک کنید سپس یک فایل اکسل باز کنید و اطلاعات را Paste کنید. A nation Celesti, A.; Kugg... 2020 Blockchain-Bas Show Selected References ratory in Federated Hospital IoT Clouds Chehade, M. J.; Y... 2020 Innovations to Hide Selected References Chen, H. S.; Jarre... 2019 Blockchain in H File Attachments Þ Delgado, R. M. 2022 Without IPv6, t PDF Viewer h Directions of Blockchain Technology in Pat Durneva, P.; Cou... 2020 The Current Sta Gambril, J.; Boyd... 2022 Application of I n "Blockchain Technology Projects to Provid Find Full Text Garg, L.; Chukwu... 2020 Anonymity Pres us Disease Contact Tracing Model Find Reference Updates... Ghouali, S.; Onye... 2022 Artificial Intelli Diagnosis of Diabetics Retinopathy URL ems, artificial intelligence and computing in a 🗸 Gupta, B.; Sahay,... 2023 Recent advance Restore to Library .... Resolve Sync Conflicts... Showing 75 of 75 references.